| Number  | 033a                            |
|---------|---------------------------------|
| Subject | SERVICE MODE 01 - Commissioning |
| Date    | 13 February 2015                |

This is a step-by-step guide to enabling additional functions on Hitachi Utopia products specifically for commissioning split systems via the PC-ART controller. This document particularly focuses on Comms Room commissioning as an example although many additional functions exist. These can be found in the Installation or User manual or by contacting Logicool.

#### This commissioning guide will ensure the following status operations:

| Cooling Only<br>Locked to 19°C<br>Auto Restart after power failure | Low ambient cooling<br>Low pipe run adjustment |
|--------------------------------------------------------------------|------------------------------------------------|
| Auto Restart after power failure                                   |                                                |

| Instruction                                                  | Status                                                                                                    |  |
|--------------------------------------------------------------|----------------------------------------------------------------------------------------------------|--|
| 1) Put the unit into <b>COOLING</b> and <b>19°C</b> . Turn   |                                                                                                    |  |
| controller "OFF"                                             |                                                                                                    |  |
| 2) Press " <b>OK"</b> and " <b>RESET</b> " together for more | Service Mode status "01" will appear in the                                                                                                    |  |
| than three seconds                                           | bottom window.                                                                                                    |  |
| MODE FAN SPEED TMER RESET                                    | COOL HIGH SET TEMP.   A/C SERVICE   Service Mode "01" is what we need to enter in order to set up optional functions.                                                                 |  |
| 3) Press " <b>OK</b> "                                       | Address "00" "00" will show in top window.                                                                                                    |  |
| MODE FAN SPEED TMER RESET                                    | HIGH A/C A/C A/C   SERVICE SERVICE SERVICE   The first "00" digits represent the indoor unit address. The second "00" digits represent the outdoor (Refrigerant Number) unit address. |  |
| 4) Press the Temperature Down button once                    | Address display in top window will change from "00" "00" to "AA" "AA" (all units)                                                                                                    |  |
| HITACHI                                                      | · · · · · · · · · · · · · · · · · · ·                                                                                                    |  |
|                                                              | This setting is the most advisable when doing any modification.                                                                                                    |  |
|                                                              | You would only select a specific indoor unit<br>if you were commissioning a large group of<br>units, such as a number of fan coils on a<br>VRF system.                                |  |

# LOGICOOL

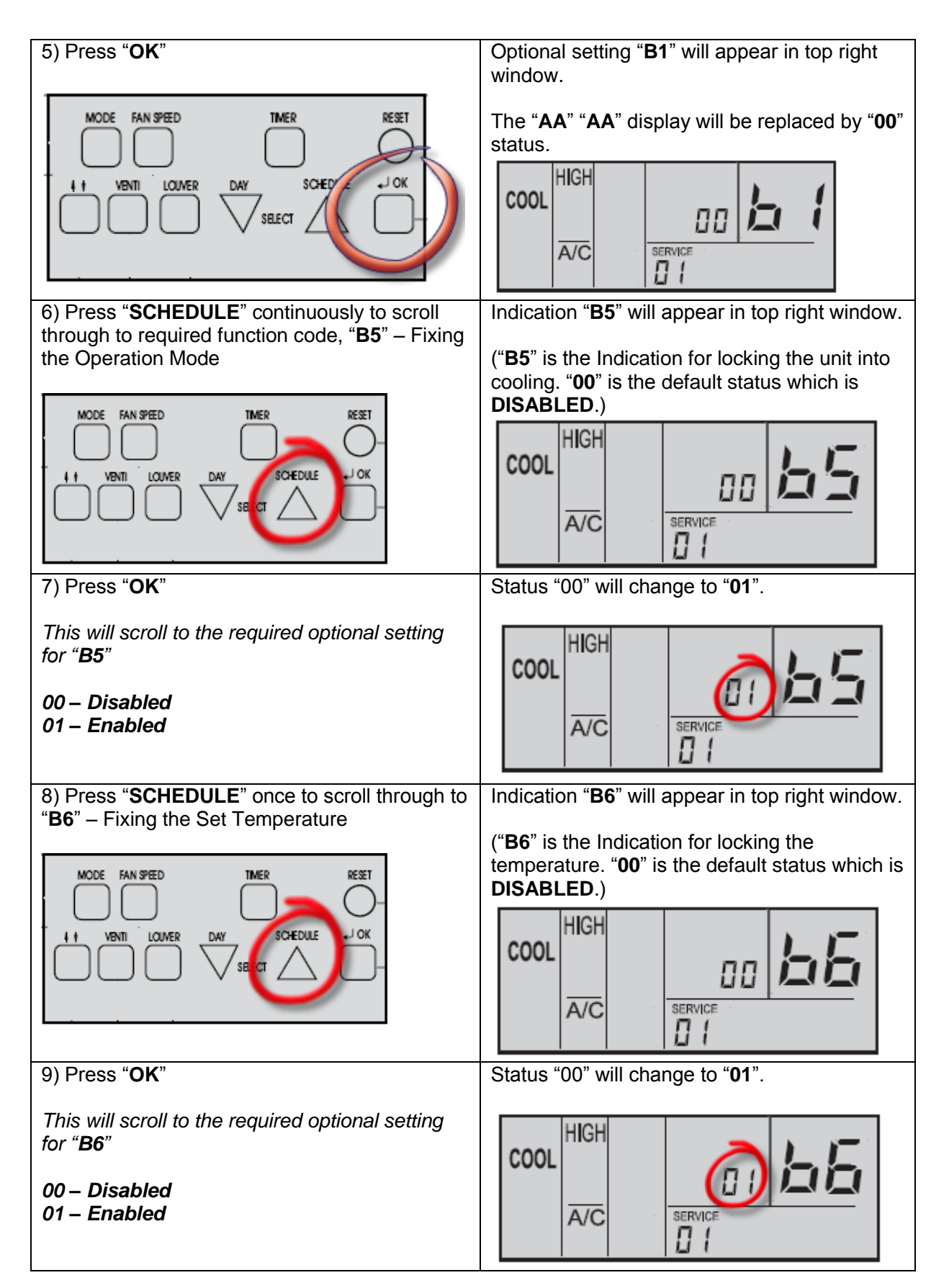

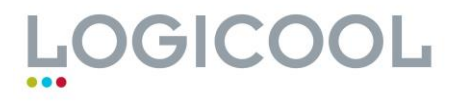

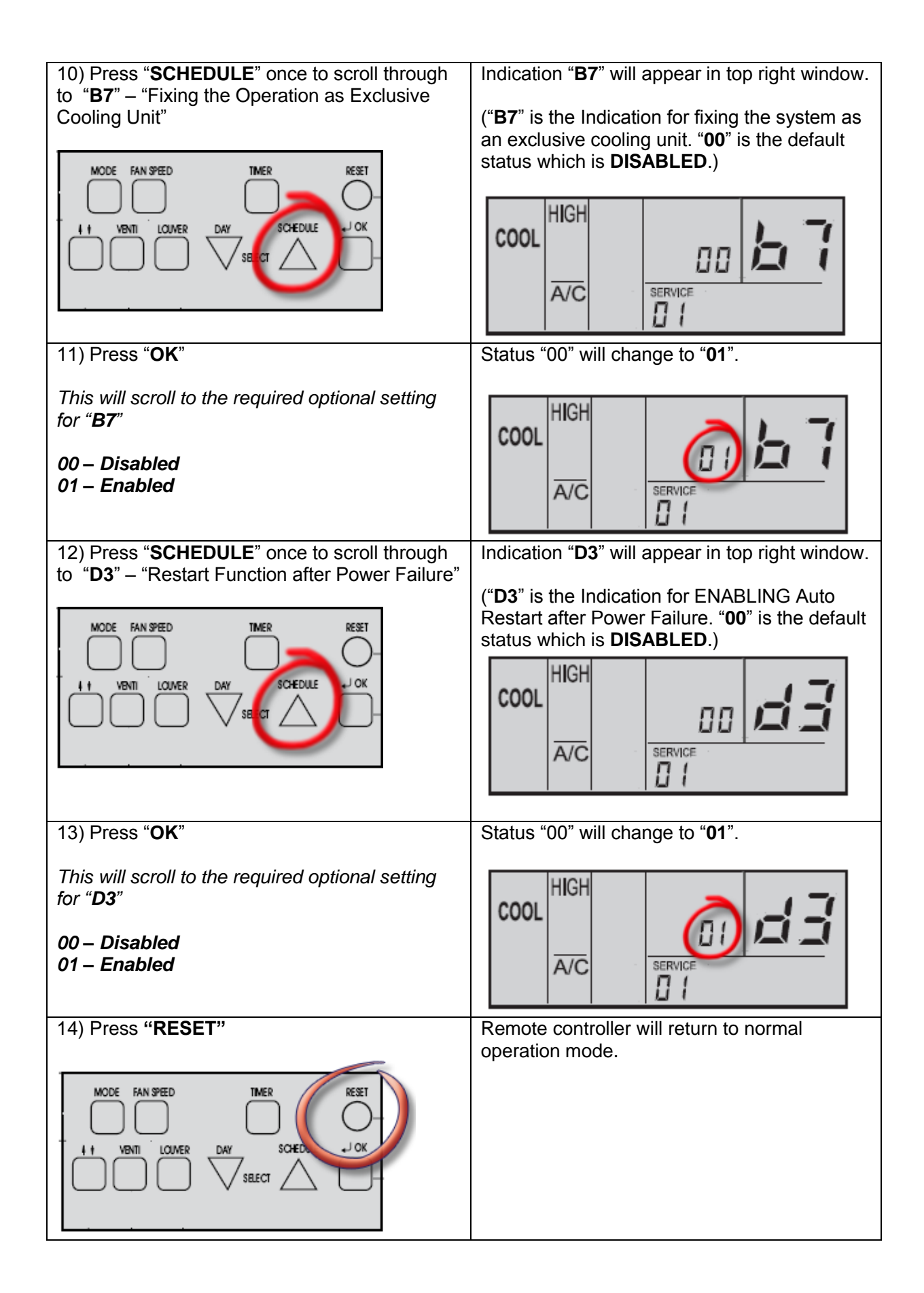

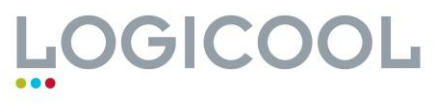

| 15) Turn remote controller "ON" | Normal Operation.                                                                                                    |  |
|---------------------------------|----------------------------------------------------------------------------------------------------|--|
|                                 | To test, press <b>MODE</b> button to ensure<br>COOLING operation is locked and<br>temperature button to ensure temperature is<br>LOCKED. |  |

### Additonal Settings.

These functions may also be considered for Comms Room applications. Full list of functions available on request

| Item      | Optional Function         | Set | Desc.     | Content                                           |  |
|-----------|---------------------------|-----|-----------|---------------------------------------------------|--|
| h4        | Change of filter cleaning | 00  | Standard  | Change the time and frequency that the            |  |
|           | time                      | 01  | 100 Hrs   | FILTER warning light appears.                     |  |
|           |                           | 02  | 1200 Hrs  |                                                   |  |
|           |                           | 03  | 2500 Hrs  |                                                   |  |
|           |                           | 04  | None      |                                                   |  |
|           |                           | 01  | Available |                                                   |  |
| <b>C8</b> | Return Air Thermistor at  | 00  | Not avail | Return Air Thermistor located in Remote           |  |
|           | Remote Controller         | 01  | Available | Controller is activated.                          |  |
| D1        | Auto Restart (Option to   | 00  | Not avail | Restarts operation regardless of whether          |  |
|           | D3)                       | 01  | Available | the power was on or off prior to power<br>failure |  |
| h9        | Fixing the fan speeds     | 00  | Not avail | Lock the fan speed setting on the remote          |  |
| 0.5       |                           | 01  | Available | controller                                        |  |
| Cb        | Enforced Stoppage logic   | 00  | Input A   | Forced stoppage (Fire alarm) input from           |  |
|           |                           | 01  | Input B   | PCC-1A                                            |  |
|           |                           | 01  | Available |                                                   |  |

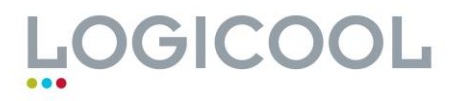

#### ... 2.1.5.2. Optional functions list

| Control concept  | Elem. | Optional functions                                                      | Setting | Condition                                                                                                    | Description                                                                     |
|------------------|-------|-------------------------------------------------------------------------|---------|----------------------------------------------------------------------------------------------------|---------------------------------------------------------------------------------|
|                  | b1    | Resetting heating                                                       | 00      | Not available                                                                                                    | This function is used to reset a                                                |
|                  |       | temperature calibration.                                                | 01      | Available                                                                                                    | difference of 4 °C.                                                             |
|                  | b2    | Maintaining ventilation speed during thermostat                         | 00      | Not available                                                                                                    | This function is used to maintain the ventilation speed when the thermostat     |
|                  |       | stoppage in heating mode.                                               | 01      | Available                                                                                                    | stops in a unit which is in heating mode.                                       |
|                  | C4    | Drain pump activated in                                                 | 00      | Not available                                                                                                    | This function is used to activate the                                           |
|                  |       | neating mode.                                                           | 01      | Available                                                                                                    | drain pump in neating mode.                                                     |
|                  | C5    | Selecting static pressure.                                              | 00      | Average static pressure<br>(factory setting)                                                                     | This function is used to change static pressure levels in RPI units using the   |
|                  |       |                                                                         | 01      | High static pressure                                                                                             | remote control.                                                                 |
|                  |       |                                                                         | 02      | Low static pressure                                                                                              |                                                                                 |
|                  |       | Increase fan speed (RCD)                                                | 00      | Normal                                                                                                    | This function is used to change the fan                                         |
| Setting the      |       | (RCI).                                                                  | 01      | Speed increase 1                                                                                                 | speed for rooms with high ceilings.                                             |
| functions of the |       |                                                                         | 02      | Speed increase 2                                                                                                 |                                                                                 |
| IU.              | C6    | Maintaining the fan speed                                               | 00      | Not available                                                                                                    | This function is used to increase the                                           |
|                  |       | increase during a thermostat<br>stoppage in heating mode<br>(RCD)(RCI). | 01      | Available                                                                                                    | ventilation speed when the thermostat stops in a unit which is in heating mode. |
|                  |       |                                                                         |         |                                                                                                    | The speed maintained is the speed set with C5.                                  |
|                  | C8    | Remote control thermistor.                                              | 00      | Indoor suction thermistor<br>control                                                                             | This function is used to control the unit with the remote control thermistor.   |
|                  |       |                                                                         | 01      | Control with the remote<br>control thermistor                                                                    |                                                                                 |
|                  |       |                                                                         | 02      | Unit control using the average<br>value of the indoor suction<br>thermistor and the remote<br>control thermistor |                                                                                 |
|                  | Cb    | Selection of logic of the                                               | 00      | Normally open contact                                                                                            | This function is used to select the logic                                       |
|                  |       | contact used for external<br>controls.                                  | 01      | Normally closed contact                                                                                          | of the forced shutdown.                                                         |

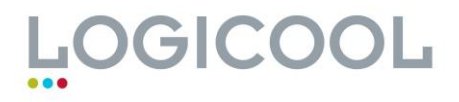

| Control concept               | Elem. | Optional functions                                 | Setting | Condition     | Description                                                                                                    |
|-------------------------------|-------|----------------------------------------------------|---------|---------------|----------------------------------------------------------------------------------------------------|
|                               | b3    | 3 minute minimum forced compressor operation       | 00      | Not available | This function is used to protect the<br>compressor when it is frequently<br>started and stopped                             |
| Setting the control functions |       |                                                    | 01      | Available     |                                                                                                    |
|                               | C7    | Cancellation of the 3 minute                       | 00      | Not available | This function is used to cancel the "3                                                                                      |
| or the OU                     |       | minimum forced compressor operation                | 01      | Available     | minute minimum forced compressor operation".                                                                                |
|                               | b4    | Changing filter cleaning times                     | 00      | Standard      | This function allows you to change the time indicated by the remote control for changing the air filter of the indoor unit. |
|                               |       |                                                    | 01      | 100 hours     |                                                                                                    |
|                               |       |                                                    | 02      | 1200 hours    |                                                                                                    |
|                               |       |                                                    | 03      | 2500 hours    |                                                                                                    |
|                               |       |                                                    | 04      | No indication |                                                                                                    |
|                               | b5    | Locking operation mode                             | 00      | Not available | This function makes it impossible to                                                                                        |
|                               |       |                                                    | 01      | Available     | change the operation mode.                                                                                                  |
|                               | b6    | Locking the temperature                            | 00      | Not available | This function makes it impossible to                                                                                        |
|                               |       | setting                                            | 01      | Available     | change the setting temperature.                                                                                             |
|                               | b7    | Locking unit to cooling-only                       | 00      | Not available | This function switches off heating                                                                                          |
|                               |       | mode                                               | 01      | Available     | mode.                                                                                                    |
|                               | b8    | Automatic cooling/heating                          | 00      | Not available | This function switches automatically                                                                                        |
|                               |       | operation                                          | 01      | Available     | from cooling to heating.                                                                                                    |
|                               | b9    | Locking air flow                                   | 00      | Not available | This function makes it impossible to                                                                                        |
|                               |       |                                                    | 01      | Available     | change the fan speed.                                                                                                    |
|                               | F2    | Setting primary and secondary remote controls      | 00      | Primary       | This function is used when two remote controls are installed for one system                                                 |
| Remote control                |       |                                                    | 01      | Secondary     |                                                                                                    |
| functions                     | Го    | Mode lock                                          | 00      | Unlocked      | This function is used to lock the<br>"indicated setting points" on the remote                                               |
|                               | го    |                                                    | 01      | Locked        |                                                                                                    |
|                               | ГО    | Temperature lock                                   | 00      | Unlocked      |                                                                                                    |
|                               | гэ    |                                                    | 01      | Locked        |                                                                                                    |
|                               |       | Fan laak                                           | 00      | Unlocked      | Lock Procedure" described in point                                                                                          |
|                               | ГА    |                                                    | 01      | Locked        | 2.1.4.1.X                                                                                                    |
|                               | Fb    | Swing louver lock                                  | 00      | Unlocked      |                                                                                                    |
|                               |       |                                                    | 01      | Locked        |                                                                                                    |
|                               |       | FC Setting the minimum temperature in cooling mode | 01      |               | In Cold mode, the temperature range                                                                                         |
|                               | FC    |                                                    | a10     | +1 ~ +10      | is set as:<br>- Max. = 30 °C<br>- Min.: from 19 to 27                                                                       |
|                               | Fd    | Fd Setting the maximum temperature in heating mode | 01      |               | In Heat mode, the temperature range                                                                                         |
|                               |       |                                                    | a10     | -1 ~ -10      | is set as:<br>- Max. = from 20 to 30<br>- Min. = 17                                                                         |
|                               |       | FE Temperature during automatic heating operation  | 00      | Set to 5 °C   |                                                                                                    |
|                               | FE    |                                                    | 01      | Set to 10 °C  | Freeze protection                                                                                                    |
|                               |       |                                                    | 02      | Set to 15 °C  |                                                                                                    |

| Control concept                                  | Elem. | Optional functions                                                  | Setting | Condition                                         | Description                                                                                                    |
|--------------------------------------------------|-------|---------------------------------------------------------------------|---------|---------------------------------------------------|----------------------------------------------------------------------------------------------------|
| Setting remote<br>control additional<br>systems. | d1    | Switching unit on/off<br>after mains power failure/<br>restoration. | 00      | Not available.                                    | This function saves the unit settings<br>if the power should fail. The unit will<br>restart when the power supply is<br>restored.<br>This function saves the unit settings<br>if the power should fail. The unit<br>will restart when the power supply<br>is restored, provided that it was on<br>before the power failure. |
|                                                  |       |                                                                     | 01      | Available                                         |                                                                                                    |
|                                                  | d3    | Saving the unit status after<br>an electrical power failure.        | 00      | Not available                                     |                                                                                                    |
|                                                  |       |                                                                     | 01      | Available                                         |                                                                                                    |
|                                                  | E1    | Cooling mode using outdoor air only.                                | 00      | Not available                                     | This function allows the intake of outdoor air only, by opening the                                                                                                    |
|                                                  |       |                                                                     | 01,02   | Available                                         | corresponding grille (keeping the indoor air grille closed).                                                                                                    |
|                                                  |       | (KPI) Ventilation mode.                                             | 00      | Automatic ventilation                             | This function is used to set the<br>ventilation mode of the total heat<br>exchanger.<br>This function allows the user to control<br>the outdoor air intake based on the<br>humidity sensor connected.<br>This function is used to ensure that                                                                               |
|                                                  |       |                                                                     | 01      | Ventilation through total heat exchanger.         |                                                                                                    |
|                                                  |       |                                                                     | 02      | Ventilation bypass (without total heat exchanger) |                                                                                                    |
|                                                  | E2    | (Econofresh) Outdoor<br>humidity sensor.                            | 00      | Not available                                     |                                                                                                    |
| Setting additional<br>system control             |       |                                                                     | 01      | Available                                         |                                                                                                    |
| functions.                                       |       | (KPI) Increased air supply.                                         | 00      | Not available                                     |                                                                                                    |
|                                                  |       |                                                                     | 01      | Available                                         | the air pressure in the room is greater<br>than the pressure in the adjoining<br>rooms.                                                                                                    |
|                                                  | E4    | (Econofresh) Gas sensor.                                            | 00      | Not available                                     | This function is used to force the recycling of air in the room when the                                                                                                    |
|                                                  |       |                                                                     | 01, 02  | Available                                         | gas sensor (CO2) is activated.                                                                                                    |
|                                                  |       | (KPI) Previous cooling/<br>heating periods.                         | 00      | Standard                                          | This function delays the start-up of the total heat exchanger.                                                                                                    |
|                                                  |       |                                                                     | 01      | 30 minutes                                        |                                                                                                    |
|                                                  |       |                                                                     | 02      | 60 minutes                                        | ]                                                                                                    |

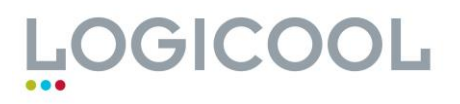

### ALTERNATIVE TO THE ABOVE - ANTI TAMPER MODE (PC-P2HTE ONLY)

**OPERATION LOCK** – PRESS AND HOLD **DAY** and **SCHEDULE** buttons for more than three seconds when unit is operational

#### Outdoor Unit Settings - to be done before unit is installed

Remove the top cover of the condensing unit.

The main PCB is located underneath the protective metal panel. This is not held in with screws. The panel should just come off.

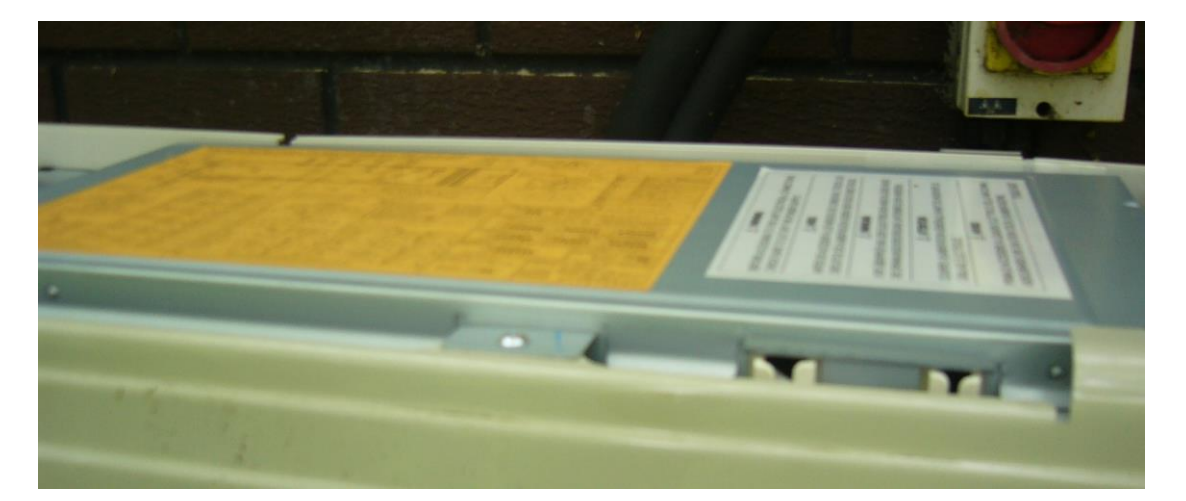

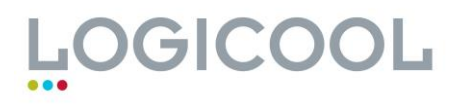

Locate Dipswitch **DSW2.** This should be adjacent to the two red Microswitches and below the 7 Segment Display

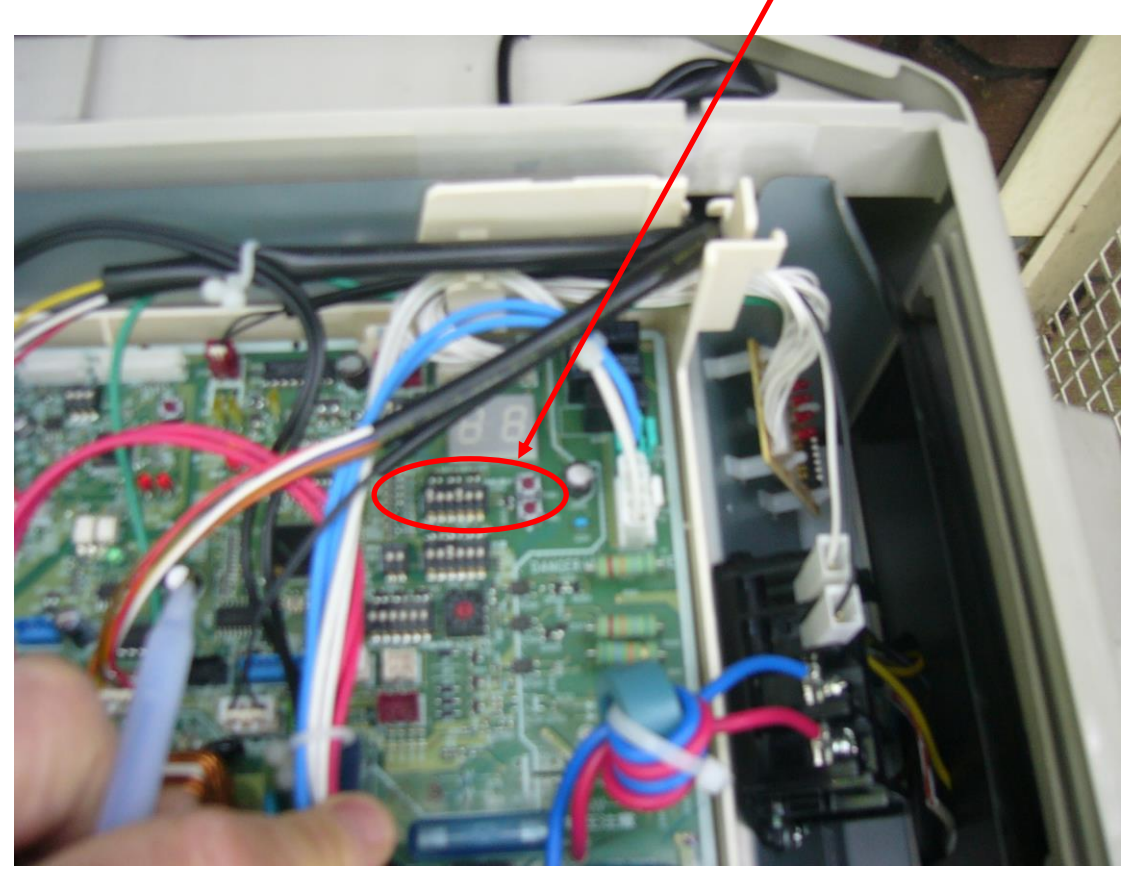

Set **DSW2** as follows:

Put DSW2 Pin 1 into the ON/UP position if the pipe run is less than 5 metres.

Put DSW2 Pin 4 into the ON/UP position to enable cooling in low ambient conditions.

| Functio                              | Setting position       |                        |
|--------------------------------------|------------------------|------------------------|
| Setting before shipment              |                        | ON<br>123456           |
| •                                    | 5 m < Lt               | ON<br>123456           |
| Piping length                        | Lt > 30 m              | ON<br>123456           |
|                                      | 5 m < Lt < 30 m        | ON<br>■■□□□□<br>123456 |
| Enable cooling at low amb<br>(-15°C) | ON<br>000800<br>123456 |                        |

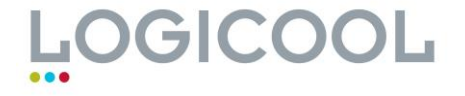